## Adding Users to Google Analytics

You've <u>set up a Google Analytics account</u> and you want additional members of your veterinary team to monitor your account, but how? Here's a step-by-step tutorial to getting your whole team set up.

- 1. First things first, you'll need to log in to your Google Analytics account via Google.com/analytics.
- 2. Click on the Admin tab in the top menu bar.

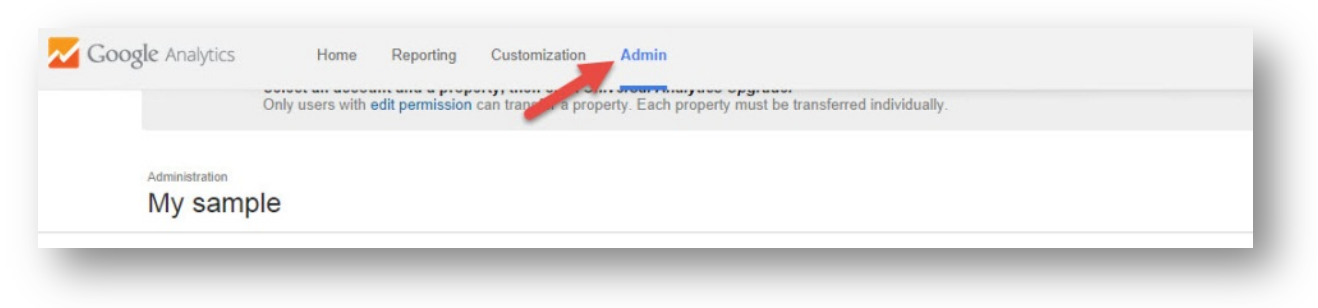

3. Click on User Management in the first column.

| CCOUNT           | PROPERTY               | VIEW                    |
|------------------|------------------------|-------------------------|
| My sample 👻      | DaSilva Pet Hospital T | + All Web Site Data     |
| Account Settings | Property Settings      | View Settings           |
| User Management  | User Management        | user Management         |
| AdSense Linking  | .jS Tracking Info      | Goals                   |
| All Filters      | PRODUCT LINKING        | Content Grouping        |
| Change History   | AdWords Linking        | Y Filters               |
|                  | an All Products        | the settings ⊕          |
|                  | T Remarketing          | Ecommerce Settings      |
|                  | Dd Custom Definitions  | PERSONAL TOOLS & ASSETS |
|                  | Dd Data Import         | FIE Segments            |

4. Type the user's email address in the box below "Add permissions for:"

| er e-mail that is registered in Googre accounts | Manage Users |  |
|-------------------------------------------------|--------------|--|
| Notify this user by email                       | Edit         |  |
|                                                 | Collaborate  |  |
| Add Cancel                                      |              |  |
| Id Cancel                                       |              |  |

5. Select the user's permission under the Collaborate, Read & Analytics dropdown menu.

| upport@inelearn.com                             | Collaborate, Read & Analyze |  |
|-------------------------------------------------|-----------------------------|--|
| er e-mail that is registered in Google accounts |                             |  |
| Netify this year by small                       | Edit                        |  |
| Notify this user by email                       | Collaborate                 |  |
|                                                 | 😨 Read & Analyze            |  |
| Add Cancel                                      |                             |  |

## Not sure which permission to choose?

Here's a breakdown of available permissions and what they mean:

| Manage:            | Can manage account users (e.g., add/delete users, assign<br>permissions).<br><i>Does not include Edit or Collaborate.</i>                                                                                                    |
|--------------------|----------------------------------------------------------------------------------------------------|
| Edit:              | Can perform administrative and report-related functions (e.g., add/edit/delete accounts, properties, views, filters, goals, etc., but cannot manage users). Can also see report data. <i>Includes Collaborate.</i>                         |
| Collaborate:       | Can create personal assets and share them. Can collaborate on shared assets (e.g., edit a dashboard or annotation). <i>Includes Read &amp; Analyze.</i>                                                                                    |
| Read &<br>Analyze: | Can see report and configuration data, and can manipulate data within reports (e.g., filter a table, add a secondary dimension, create a segment). Can create, share, and see personal assets. <i>Cannot collaborate on shared assets.</i> |

## 6. Click the Add button and you're done!

| support@inelearn.com                              | Collaborate, Read & Analyze 💌 |  |
|---------------------------------------------------|-------------------------------|--|
| Jser e-mail that is registered in Google accounts | Manage Users                  |  |
| Notify this user by email                         | Collaborate                   |  |
| $\frown$                                          | Read & Analyze                |  |
| Add Cancel                                        |                               |  |

Note: After permissions have been applied to your page, it can take a few hours before it is activated.

As always, if you need additional assistance with your WebDVM4 website, please email us at <u>support@lifelearn.com</u> or call us at 1-800-375-7994, option 2. We'd be happy to help out!